## Hoe kan ik mijn doorgestuurde documenten raadplegen?

Soms is het nuttig om de **historiek** te bekijken **van alle ingevoerde, gedigitaliseerde documenten** binnen je portaal.

Ga hiervoor naar de keuzelijst die opent bij het klikken op je gebruikersaccount rechts bovenaan het scherm.

## Selecteer binnen dit lijstje Document historiek:

| cieel                                                        | Historiek | <b>?</b><br>Help |                  | ₽ieter Evenepoel → |  |
|--------------------------------------------------------------|-----------|------------------|------------------|--------------------|--|
| <ul> <li>Mijn profiel</li> <li>Dossierinstellinge</li> </ul> |           |                  |                  |                    |  |
|                                                              |           |                  | <b>0</b> D       | ocument historiek  |  |
|                                                              |           |                  | <b>1</b> G       | ebruiksvoorwaarden |  |
|                                                              |           |                  | <mark>ሆ</mark> L | ogout              |  |

Binnen de *Document historiek* vind je alle documenten terug die binnen je portaal werden geregistreerd.

De lijst wordt chronologisch gerangschikt volgens het **tijdstip van invoer** (= **Verwerkt op**). Het document dat het meest recent werd ingevoerd staat bovenaan.

| Document historiek                           |         |       |         |                |                  |        |
|----------------------------------------------|---------|-------|---------|----------------|------------------|--------|
| Status Selecteer een status • Bron E-m       | nail 🖑  |       | ×       | • Type Selecte | eer              | ¥      |
| Datum van                                    | <b></b> | Datur | n tot   |                |                  | Ê      |
| Filter Reset                                 |         |       |         |                |                  |        |
|                                              |         |       |         |                |                  |        |
| Naam                                         |         | Bron  | Type    | Status         | Verwerkt op 🖌    | Acties |
| Invoice42735-00017.pdf                       |         | mail  | Aankoop | Te annoteren   | 02/01/2017 16:57 |        |
| BKK.pdf                                      |         | mail  | Aankoop | Verwijderd     | 02/01/2017 08:51 |        |
| statuspage_2016_12_9jkTintbb1PH92.pdf        |         | mail  | Aankoop | Verzonden      | 01/01/2017 13:24 |        |
| TB84103358_20161215FAC002988_B6A10044_OC.pdf |         | mail  | Aankoop | Verwijderd     | 31/12/2016 15:44 |        |

In de kolom **Bron** wordt aangegeven via welk kanaal het document werd ingevoerd: scan, mail, upload, dropbox, split, codabox, ...

Zie ook FAQ Nr. 10: Via welke kanalen kan ik een document invoeren en digitaliseren?

In de kolom **Type** wordt aangegeven welk type document het betreft: Aankoop, Verkoop of Divers. In de kolom **Status** wordt aangeven in welke stap het document zich bevindt binnen de toepassing. Via de filters *Status, Bron, Type* en *Datum van / Datum tot* kan je een specifieke selectie oproepen van de documenten opgenomen in de Document historiek. Met de **Actie 'Detail document'** haal je enkele gegevens mbt de registratie op evenals een *preview* van het document.

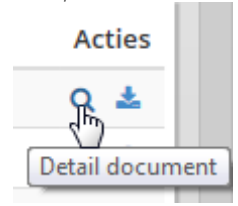

| istoriek u                                                                                                    | ctuns                                                               |                  |                                 |                                               |                   |                                          |                                                       |
|----------------------------------------------------------------------------------------------------|---------------------------------------------------------------------|------------------|---------------------------------|-----------------------------------------------|-------------------|------------------------------------------|-------------------------------------------------------|
|                                                                                                    | TD0.440                                                             | 2250.204         | 40524546                        | 000064 8                                      | 42005             |                                          | -16                                                   |
| aam:                                                                                                    | 188410                                                              | 3338_201         | 140531FAC                       | 002001_B                                      | 43995             | 60_0C.p                                  | ai                                                    |
| ron:                                                                                                    | mail                                                                |                  |                                 |                                               |                   |                                          |                                                       |
| tatus:                                                                                                    | Te anno                                                             | oteren           |                                 |                                               |                   |                                          |                                                       |
| erwerkt op:                                                                                                    | 28-06-2                                                             | 014              |                                 |                                               |                   |                                          |                                                       |
| erwerkt door:                                                                                                    | onbeke                                                              | nd               |                                 |                                               |                   |                                          |                                                       |
| TOTAL BELGIUM S.AN.V.<br>HOL DU COMMENCE STIM<br>TOMO BRUXELLES / DRUSSI<br>HCB-HHB 4700 - TVA-DTWT<br>OM ONS TE CONTAL<br>M Seppe VERMAERCKE<br>Handekssbash / Rue du Co<br>1040 BRUSSEL, HRUXEL<br>BELGE / BELC QUE<br>Tel. : 02 208 99 72 | NDELSSTRAAT<br>EL<br>DE 0403 053 902<br>CTEREN<br>Immerce 93<br>LES |                  |                                 |                                               | <b>BE</b><br>Fact | Fa<br>LGIE - N° E<br>Diz.<br>tuurdatum 3 | actuur<br>34399560<br>1 / 2<br>Origineel<br>1/05/2014 |
| Website : www.total.l<br>Uw klantgegevens<br>N°34103358 - 0802<br>PIETER EVENEPOEL BV<br>HOVENIERSDR 3EF 83<br>3001 HEVERLEE<br>BELGIQUE<br>BTW nummer : BE086517                                                                            | 9 <b>8</b><br>BA<br>3405                                            |                  | PIETE<br>HOVEN<br>3001<br>BELGI | R EVENEPOEL<br>IERSDREEF &<br>HEVERLEE<br>QUE | _ BVBA<br>38      |                                          |                                                       |
| Afgenomen producten i                                                                                                    | diensten                                                            |                  | Hoeveel                         | Bedrag<br>evol. BTW                           | вти               | Sec<br>BTW                               | Regen to EUR<br>Bedrag                                |
| Total Passian & Disc                                                                                                    |                                                                     | Excellium Diesel | 39.46                           | 47.11                                         | 21.00%            | 9.99                                     | 67.00                                                 |
| Totaal Afgenomen producten en diensten                                                                                                    |                                                                     |                  | 47.11                           |                                               | 9.89              | 57.00                                    |                                                       |
|                                                                                                    |                                                                     | Uttaplitaing     | per DTW                         | Dedrag ex                                     | ci. DTW           | DTW bedrag D                             | edrag Incl. DTW                                       |
|                                                                                                    |                                                                     |                  | edrag excl. BTW                 | BTW bedreg                                    |                   | Bedreg incl. BTW                         |                                                       |
|                                                                                                    |                                                                     |                  |                                 |                                               |                   |                                          |                                                       |